## MOBILE: HOW TO VIEW YOUR MOBILE TICKETS

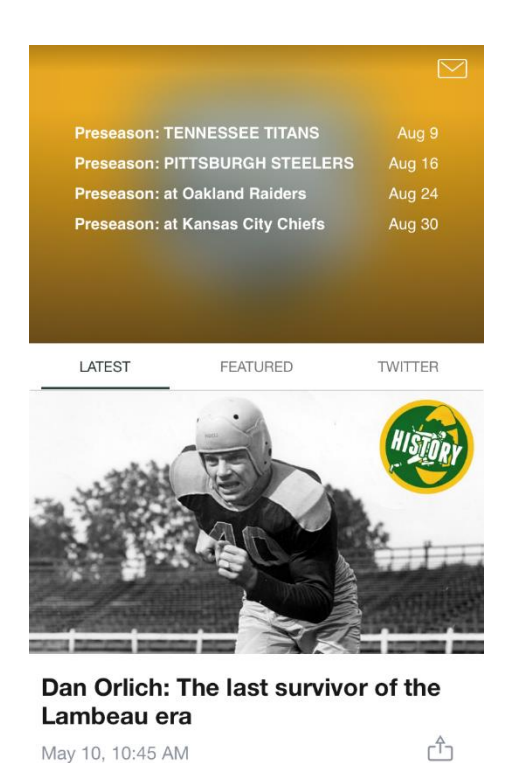

 $\square$ 

de intin

Home Lambeau Schedule

000

Team

000

More

- 1) Download the Packers app to your mobile device and open it.
- 2) Click on "Lambeau" on the bottom of the screen.

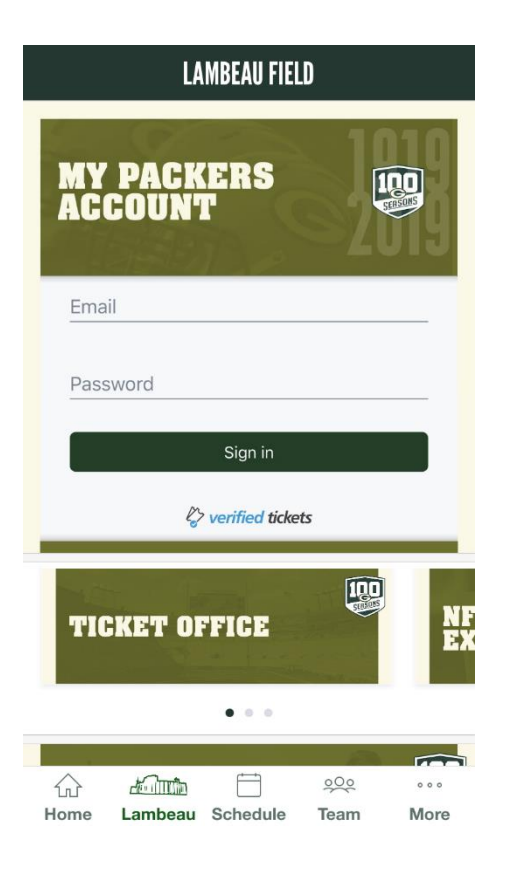

3) Click on "My Packers Account".

| < | MY EVENTS                                                                                    |
|---|----------------------------------------------------------------------------------------------|
|   | Access season and single game<br>tickets purchased or accepted with<br>your Packers account. |
|   | Sign in to Packers                                                                           |
|   | Forgot password?<br>Tap "Sign In" on the next screen to reset it.                            |
|   | Access and manage single game<br>tickets purchased from<br>Ticketmaster.                     |
|   | Sign in to Ticketmaster                                                                      |
|   | Version 1.3.1                                                                                |
| н | میں جیک کے میں معاملہ میں میں میں میں میں میں میں میں میں میں                                |

4) Click "Sign in to Packers".

- Cancel
  Sign In

  Please sign in to continue to your
  My Green Bay Packers Account
  Email
  Password
  Sign in
  Sign in
- 5) Enter the email address and password associate with your Packers/Ticketmaster account and click on "Sign in".

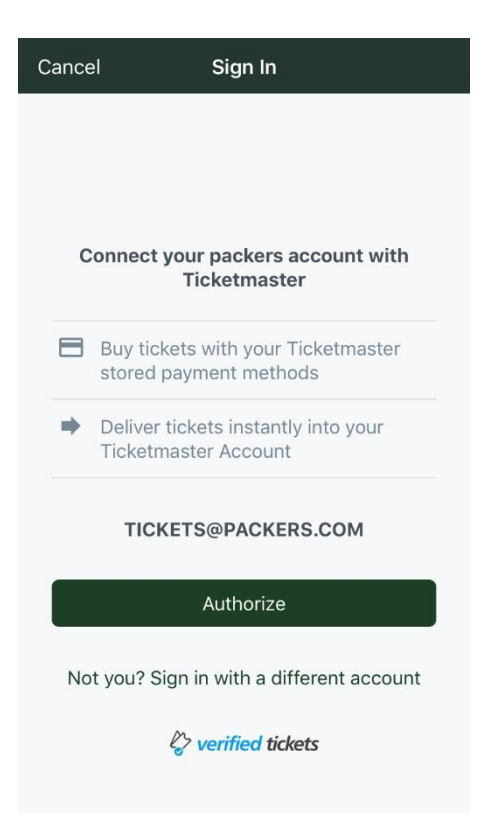

6) Click on "Authorize".

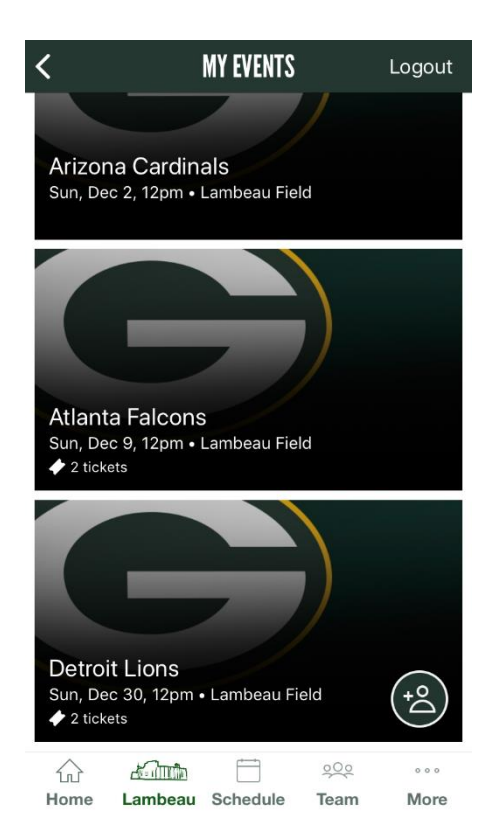

7) Select the game you would like to view.

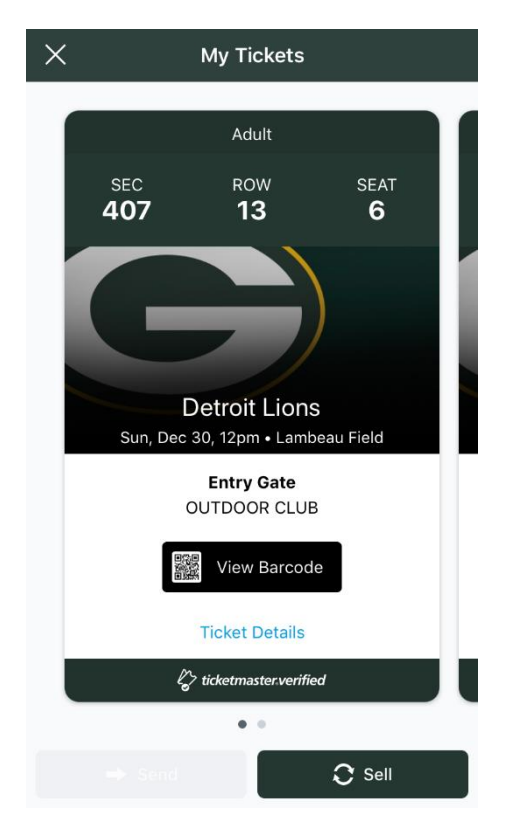

8) Click on "View Barcode".

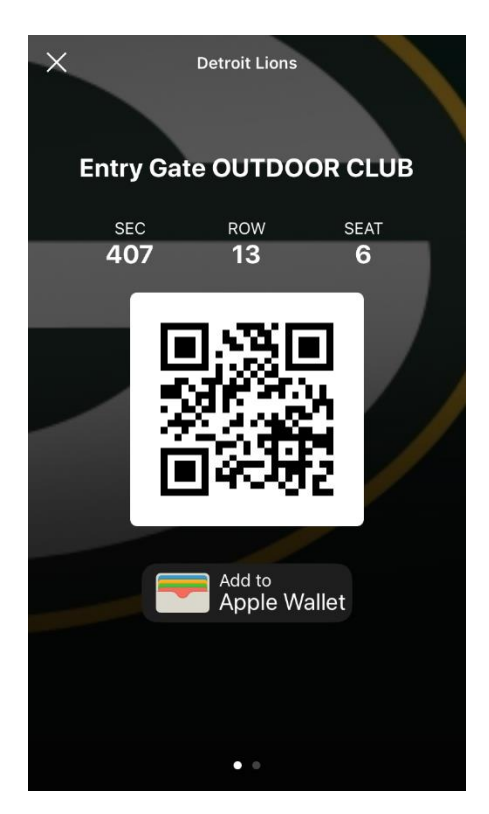

This is the ticket to enter the game. We recommend saving your ticket to your wallet or passbook for easy access on gameday. In order to view multiple tickets for the same game swipe left and right on the screen.